Jump to: navigation, search

# **Overview**

- Fork-like design, make it easy to insert into the soil.
- Output voltage boosts along with the soil moisture level increases.

# Specification

- Detection depth: 38mm
- Power: 2.0V ~ 5.0V
- Dimension: 20.0mm \* 51.0mm
- Mounting holes size: 2.0mm

## Pinouts

| PIN  | Description             |  |
|------|-------------------------|--|
| VCC  | Power input (2.0V~5.0V) |  |
| GND  | Ground                  |  |
| AOUT | Analog data output      |  |

# Working priciple

This module uses the current amplification principle of the triode. When soil moisture conducts the transistor's base and the positive pole, the triode will produce a certain size between the base and the emitter current, at this point, in the collector of a transistor between the emitter and it will certainly produce a magnification of current, the current through the resistance of the emitter voltage for the AD converter.

# **Configure Pico**

MicroPython and C examples are provided for this sensor, to use it with Pico, you need to first flash firmware to the Pico according to the example.

Please refer to the guides of Raspberry Pi about how to flash the firmware. We recommend you use the firmware from the Demo codes archive.

 C/C++ guide of Pico (https://www.waveshare.com/w/upload/3/30/Getting\_started\_w ith\_pico.pdf)

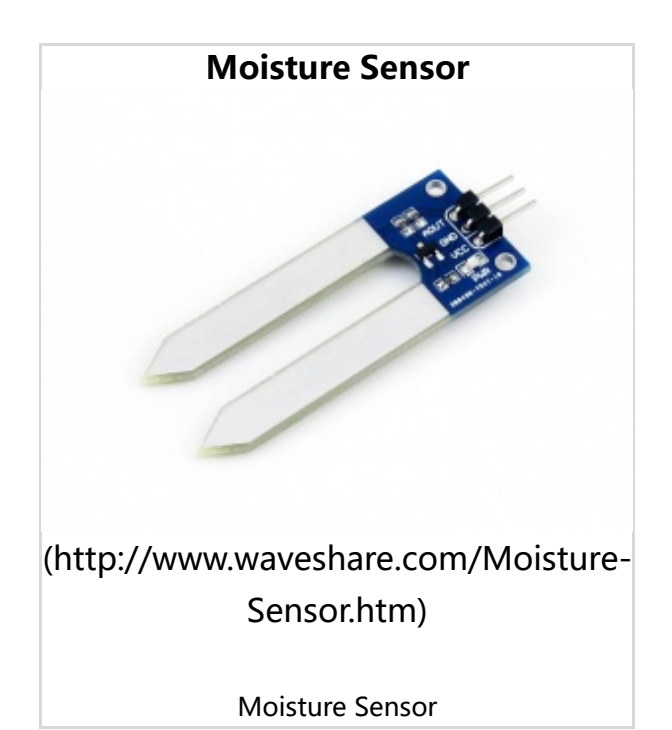

 Micropython guide of Pico (https://www.waveshare.com/w/upload/b/b0/Pico\_pytho n\_sdk.pdf)

## Hardware connection

| Moisture | Pico | Description        |
|----------|------|--------------------|
| VCC      | 3.3V | Power input        |
| GND      | GND  | Ground             |
| AOUT     | GP26 | Analog data output |

## Examples

### Download the example

Open the terminal of Raspberry Pi and run the following command to download the example:

```
sudo apt-get install p7zip-full
cd ~
sudo wget https://www.waveshare.com/w/uplo
ad/5/59/Moisture-Sensor-code.7z
7z x Moisture-Sensor-code.7z -o./Moisture-S
ensor-code
cd ~/Moisture-Sensor-code
cd Pico/c/build/
```

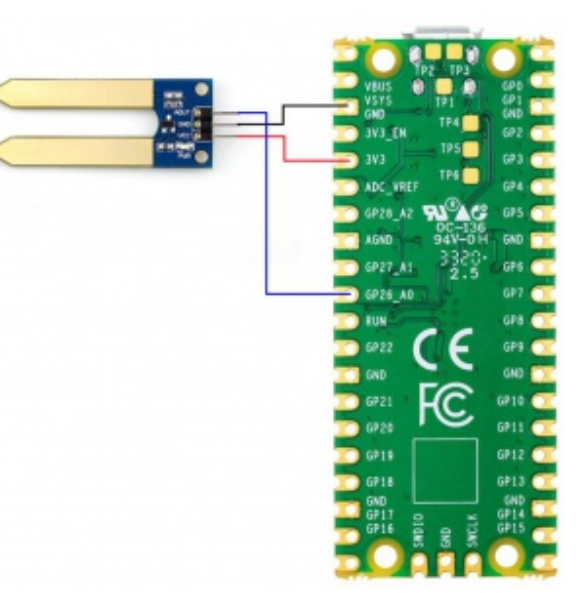

(/wiki/File:Moisture-Pico\_1.jpg) Hardware Connection-Pico

### С

Here we use the Raspberry Pi board to flashing the Pico.

- Compile the c examples
  - Go into the directory of C examples

cd ~/Moisture-Sensor-code/Pico/c/

Go into the build folder and add the sdk; ../../pico-sdk is the path of the SDK, if may

-----

be different if you have saved the SDK in other path.

cd build export PICO\_SDK\_PATH=../../pico-sdk \_\_\_\_\_

Generate Makefile by cmake command

```
cmake ..

Compile the codes by command make
```

\_\_\_\_\_

```
make -j9
```

Note: If you use Pi zero, please run **make** only.

- After compiling, a uf2 file is generated.
  - Hold the button of Pico board, connect the Pico board to Raspberry Pi by USB cable
  - After connecting, release the button and a portable disk (RPI\_RP2) is recognized.
  - Copy the main.uf2 file generated which locates in build folder to the portable disk (RPI-RP2)

\_\_\_\_\_

```
cp main.uf2 /media/pi/RPI-RP2/
```

### **Python examples**

#### In windows PC

- Hold the BOOTSET button of the PICO board, connect the Pico board to Raspberry Pi by USB cable
  - After connecting, release the button and a portable disk (RPI-RP2) is recognized.
- Copy the rp2-pico-20210418-v1.15.uf2 (https://www.waveshare.com/w/upload/5/5 1/Rp2-pico-20210418-v1.15.7z) file to the portable disk (RPI-RP2).
- Open the Thonny IDE (Please install the newest version which supports Pico board or update).
- Choose Tools -> Options ->Interpreter, choose the Pico and the port

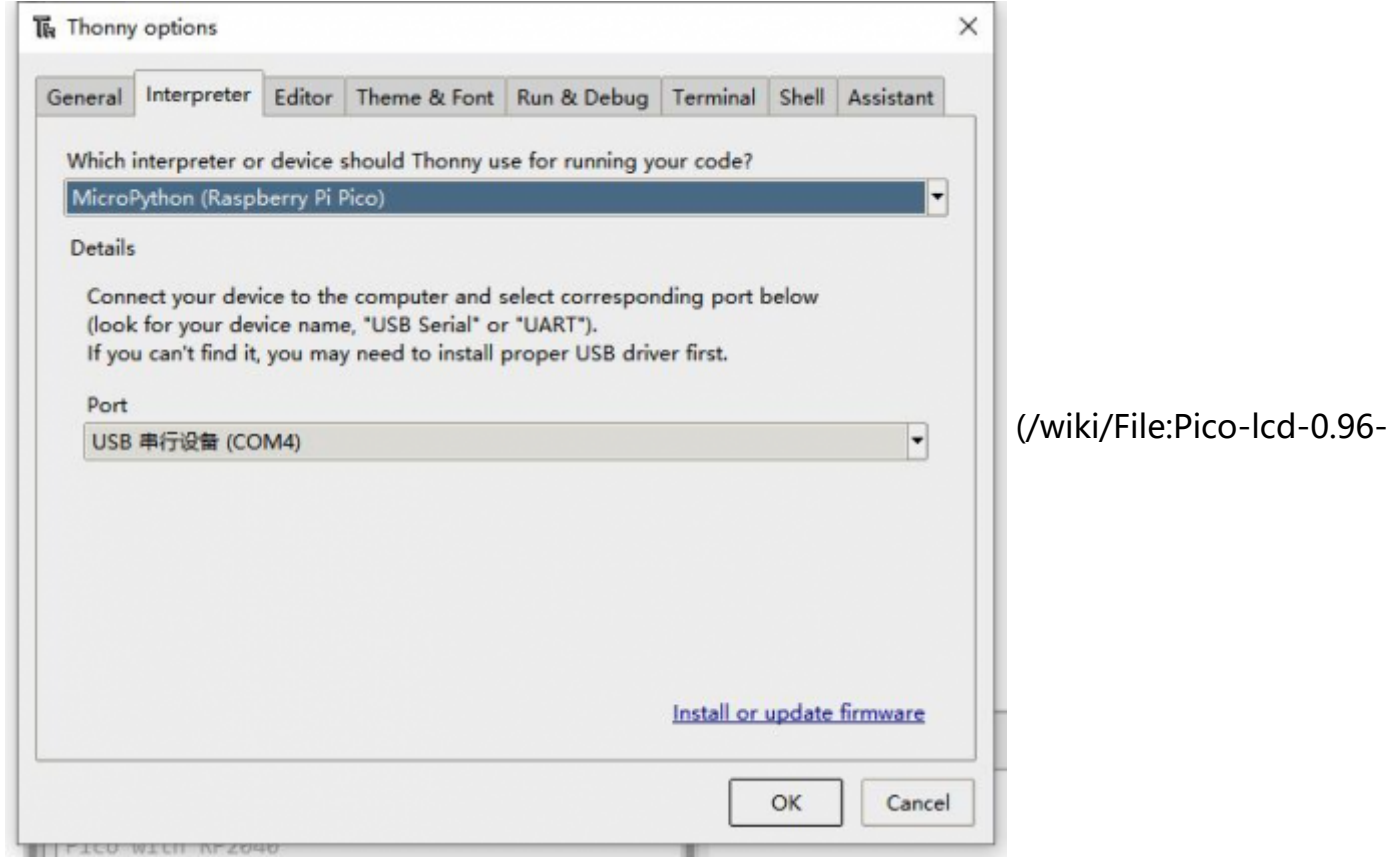

img-config.png)

- Download the demo codes, unzip and find the MicroPython example
- Choose File -> Open -> Moisture Sensor.py and run it.

```
Shel X

MicroPython v1.13-290-g556ae7914 on 2021-01-21; Raspberry Pi Pico with RP2040

Type "help()" for more information.

>>> XRun -c $EDITOR_CONTENT

(/wiki/File:Pico-lcd-0.96-img-run.png)
```

#### In Raspberry Pi

- Flash the uf2 file to the Pico board just like in the Windows PC
- Open the Thonny IDE of Pi, make sure that it is the newest version, or update it.
- Choose Tools -> Options... -> Interpreter
  - Choose Pico and the Port

| Thonny options 👻                                                                                                    | ~ × '                          |
|----------------------------------------------------------------------------------------------------|--------------------------------|
| General         Interpreter         Editor         Theme & Font         Run & Debug         Terminal         Shell         Assistant           Which interpreter or device should Thonny use for running your code?         MicroPython (Raspberry Pi Pico)         Details |                                |
| Connect your device to the computer and select corresponding port below<br>(look for your device name, "USB Serial" or "UART").<br>If you can't find it, you may need to install proper USB driver first.<br>Port<br>Board in FS mode - Board CDC (/dev/ttyACM0)            | (/wiki/File:Pico-lcd-0.96-img- |
|                                                                                                    |                                |
| Install or update firmwar                                                                                                    |                                |

#### config2.png)

If your Thonny IDE cannot support the Pico board, you can update it and try again.

sudo apt upgrade thonny

\_\_\_\_\_

Choose File -> Open... -> python/Moisture Sensor.py and run it.

### **Expected result**

Insert the sensor into the soil and gradually add water to the soil. The output data of the serial port changes accordingly The examples provided are based on the STM32F103RBT6 and the STM32H743, the connection provided is based on the STM32F103RB.

If you want to use other STM32 boards, please change the connection and you may need to port the codes yourself.

### Hardware connection

#### Connect to STM32F103RBT6

| Moisture | STM32 | Description        |
|----------|-------|--------------------|
| VCC      | 3.3V  | Power input        |
| GND      | GND   | Ground             |
| AOUT     | PA6   | Analog data output |

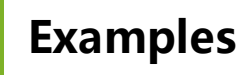

The examples are based on the HAL library. Please download the demo codes, unzip them and find the STM32 examples.

 Open the project from Moisture-Sensor-

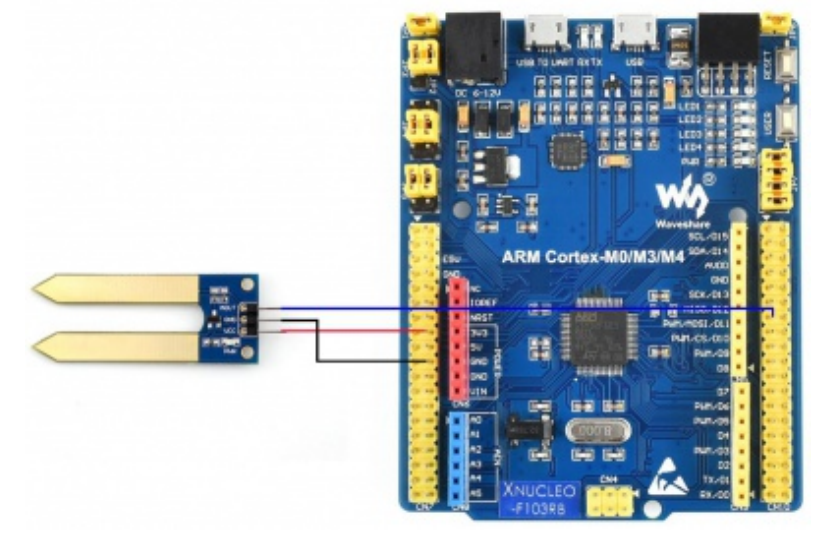

(/wiki/File:Moisture-STM32\_1.jpg) Hardware connection-STM32

code\STM32\STM32F103RB\MDK-ARM by Keil.

- Build the project and program it to the STM32 board.
- connect the UART1 of the STM32 board to the PC and check the serial data by SCCOM software.

| ► 55CUM V5.15.1 申L(內兩奴國國政國,IF者:天王) J,201805800qq.com. QQ期: 52502449(最新版本) —                                                                                                    |         | × |   |
|----------------------------------------------------------------------------------------------------|---------|---|---|
| 通讯端口 串口设置 显示 发送 多字符串 小工具 帮助 联系作者                                                                                                    |         |   |   |
| T = thirsty<br>d = de: 0.007<br>T = thirsty<br>d = de: 0.007<br>T = thirsty |         | ~ |   |
| <u>請除畜口 打开文件</u>  小工具\滞口助于\SAV82019_11_7_15-33-32 jpg 尝法文件 傳止 請发送区 ■ 最前 □ English 保存修改 扩展 —                                                                                                    |         |   | 4 |
| 端口号 [CON22 Silicon Labs C/210x ] 「WALLAR 信存計畫 情報数据的文件 「WALLAR 記述法: [1000 as/次 「加回车执行」                                                                                                    |         |   | 1 |
|                                                                                                    |         |   |   |
| 为了更好 <i>地发展5500m</i> 软件 发 送<br>请您主用嘉立创始结尾客户 发 送                                                                                                    |         |   |   |
| 【升级图03C005.13.1】★2.★KT-Taread中国人的开源免费操作系统 ★新一代#1FI芯片兼容6206支持KT-Taread ★6100远距图#1Fi可自缩网                                                                                                    |         |   | 1 |
| www.daxia.com S:0 R:482 COM22 已先初 115200bps,8,1,None,None CTS                                                                                                    | =0 DSR= | 0 | 2 |

(/wiki/File:Moisture\_STM32\_3.png)

## **Expected result**

Insert the sensor into the soil and gradually add water to the soil. The output data of the serial port changes accordingly The examples provided are based on the Arduino UNO, if you need to use other Arduino boards, please check if the board is compatible with the UNO.

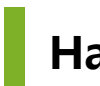

### Hardware connection

Connect to Arduino UNO

| Moisture | Arduino | Description        |
|----------|---------|--------------------|
| VCC      | 5V      | Power input        |
| GND      | GND     | Ground             |
| AOUT     | A0      | Analog data output |

# Examples

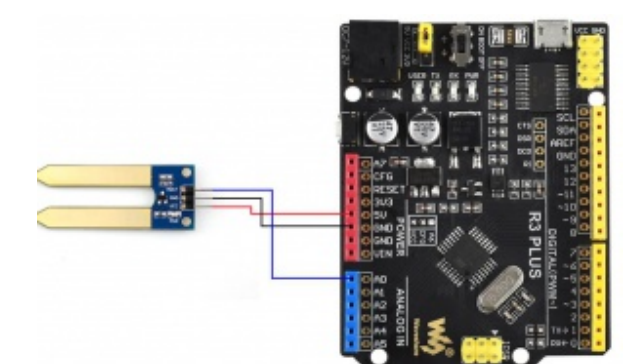

(/wiki/File:Moisture-Arduino\_1.jpg) Hardware connection-Arduino

- Please download and install Arduino IDE to your PC.
  - Arduino Website (https://www.arduino.cc/en/software)
- Download the demo codes, unzip and find the Arduino examples
- Open the Moisture\_Senso.ino file by the Arduino IDE
- Build and upload the codes to the UNO board
- After uploading, you can open the Serial Monitor of IDE and check the data

## **Expected result**

Insert the sensor into the soil and gradually add water to the soil. The output data of the serial port changes accordingly

# Resources

- User Manual (/wiki/File:Moisture-Sensor-UserManual.pdf)
- Schematic (/wiki/File:Moisture-Sensor-Schematic.pdf)
- Demo Code (https://www.waveshare.com/w/upload/5/59/Moisture-Sensor-code.7z)
- Software (/wiki/Moisture-Sensor\_Software)

# FAQ

Question: Why does the moisture sensor output a same value in the test after downloading the relative Demo to the board?